# 参加団体用公式 Web サイト 操作方法

北海道大学大学祭全学実行委員会事務局 総務部 団体 Web 担当

#### 1. 参加団体用公式 Web サイトとは

第67回北大祭参加団体用公式 Web サイト(以下、参加団体用公式 Web サイト)とは、北大祭参加団体の皆様が北大祭事務局に対する申請を行ったり、北大祭事務局から参加団体の皆様へ情報を提供したりする際に用いる Web サイトのことです。

https://part.hokudaisai.com/ よりアクセスすることができます。

## 2. 団体マイページ初回ログインについて

団体マイページのログインに係るアカウントは、各祭代表の方にご提出いただいたマスターデータを もとに北大祭事務局で作成いたします。この際、パスワードは未設定となっておりますので、次にお示 しする手順でパスワードを発行していただきます。

- ① パスワード再発行ページ (<u>https://part.hokudaisai.com/mypage/reissue/</u>) にアクセスする。
- ② 参加各祭と団体責任者学生番号を入力の上、「送信する」を押下する。
- ③ 団体責任者メールアドレスに届いたメールに掲載されている URL より新規パスワードを設定する。

これ以降、登録・申請システムログインページ(<u>https://part.hokudaisai.com/mypage/login.php</u>)より団体マイページにログインしていただくことができます。

#### 3. 登録・申請システムについて

北大祭事務局への各種申請は団体マイページ(<u>https://part.hokudaisai.com/mypage/</u>)より行っていた だけます。

団体マイページ下部の「各種申請」にあります各申請の「申請する」ボタンより当該申請の申請ページへ遷移します。

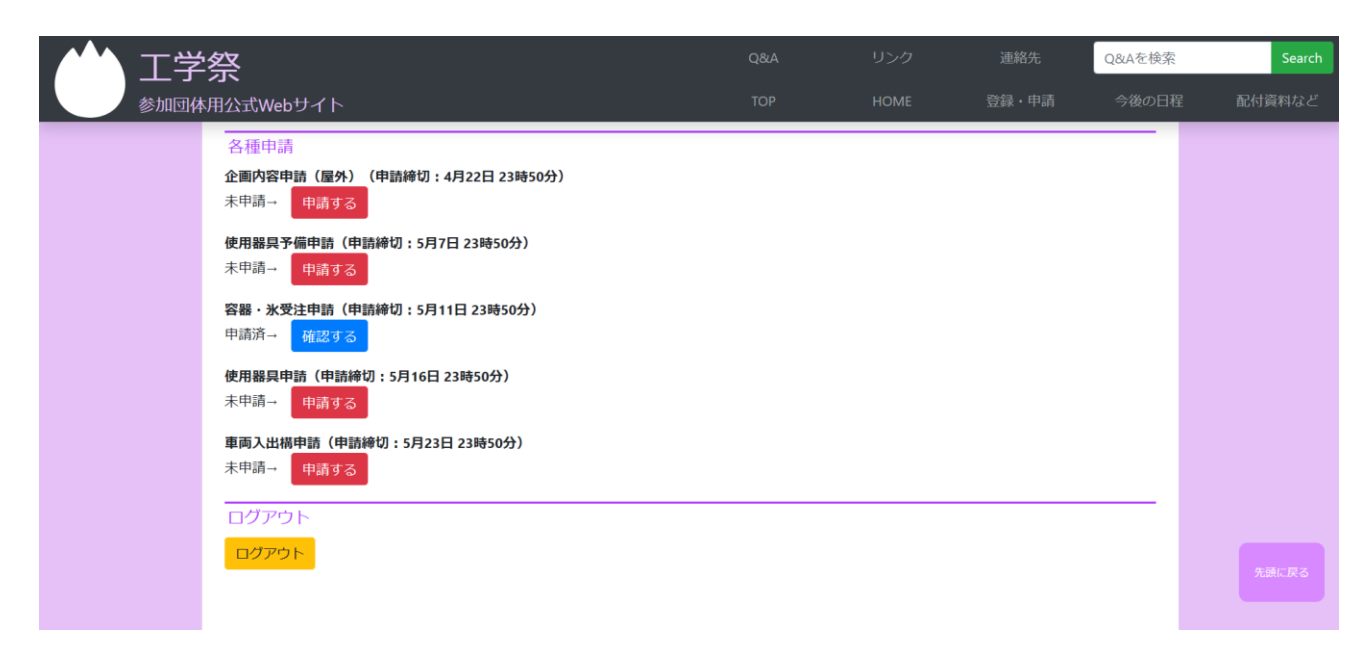

申請内容の入力が完了しましたら、申請画面下部の「確認する」ボタンより確認画面に遷移します。 **この時点ではまだ申請は完了しておりません**ので、ご注意ください。また、申請内容に不備があった場 合、確認画面には遷移せず申請ページが再び表示されます。画面に表示された不備をご修正の上、再度 確認画面へ進んでください。

申請内容確認画面では、先の申請ページにおいて入力された内容が表示されます。内容に誤りがある 場合は、「書き直す」より再度申請ページに戻ることができます。内容に誤りがない場合、「送信する」 を押下してください。<u>この時点で申請が完了します</u>。

申請が完了すると、団体マイページにおいて「申請する」とあったボタンが「確認する」となります ので、こちらのボタンより申請内容が確認できます。申請期間内であれば申請内容は何度でも書き換え ることで可能ですので、申請内容に変更があった際は申請内容確認画面下部の「修正する」より操作を 行ってください。なお、申請期間後は登録・申請システムからは新規申請および変更申請を受け付けら れませんのでご注意ください。

### 4. お問い合わせ

ご不明点やシステムの不備等がございましたら、以下のメールアドレスまでご連絡ください。 なお、申請内容に関する質問はお受けできません。あらかじめご了承ください。

北海道大学大学祭全学実行委員会事務局 総務部 団体 Web 担当 Mail:<u>website@hokudaisai.com</u>